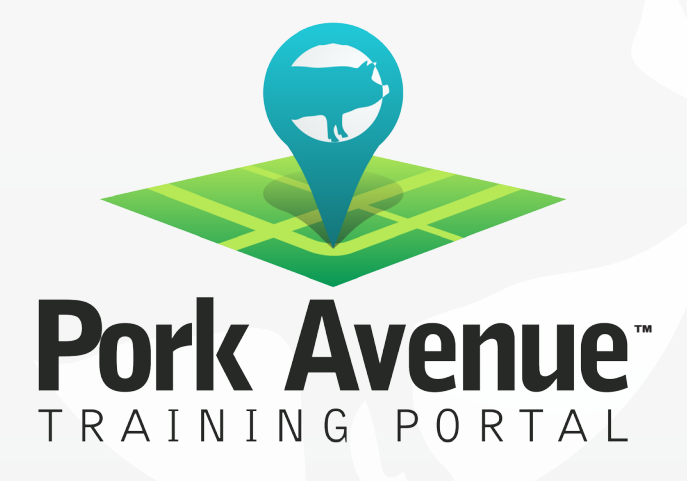

## Enrolling in a Course Step-by-Step Guide

www.porkavenuetraining.com

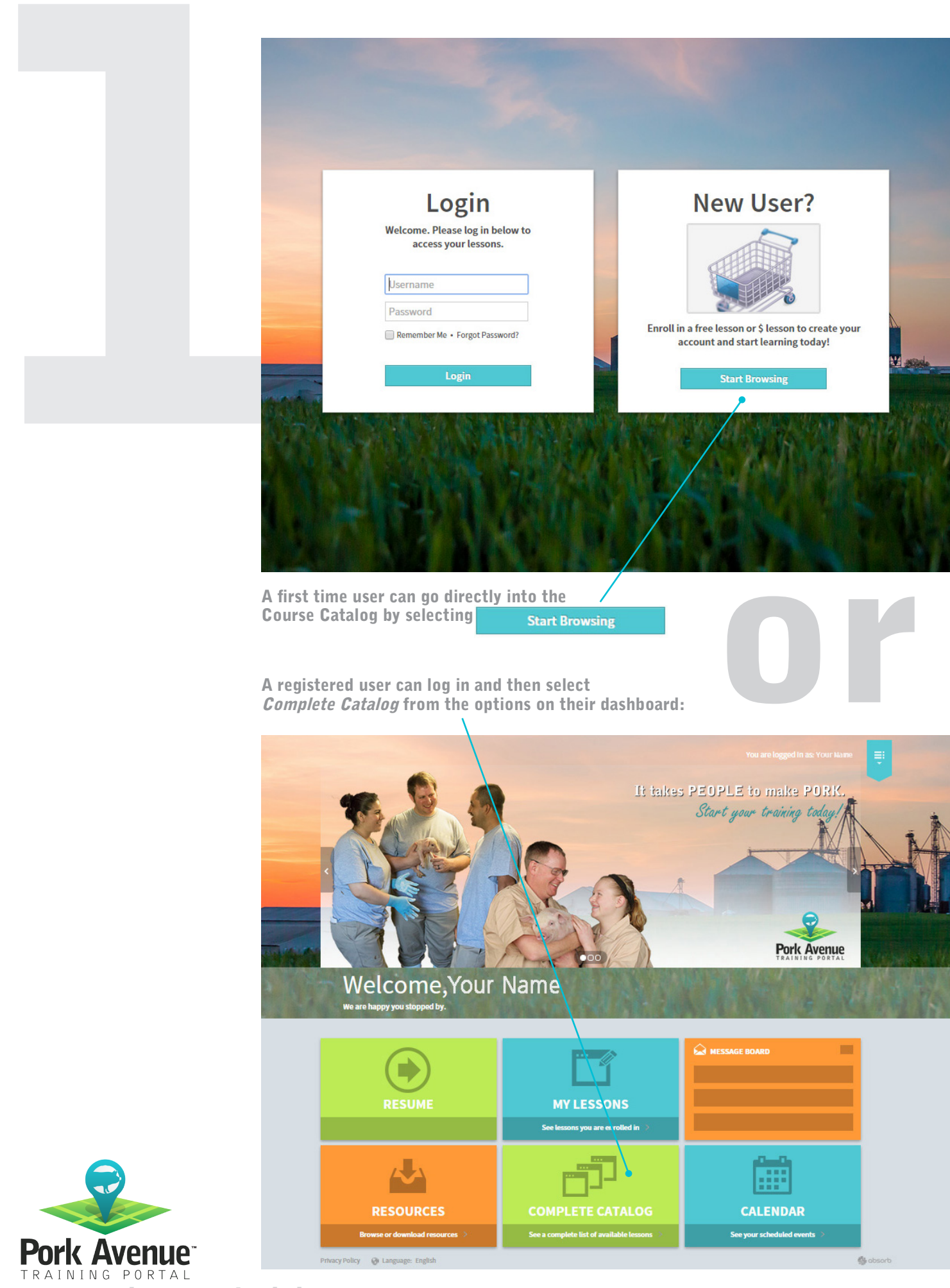

www.porkavenuetraining.com

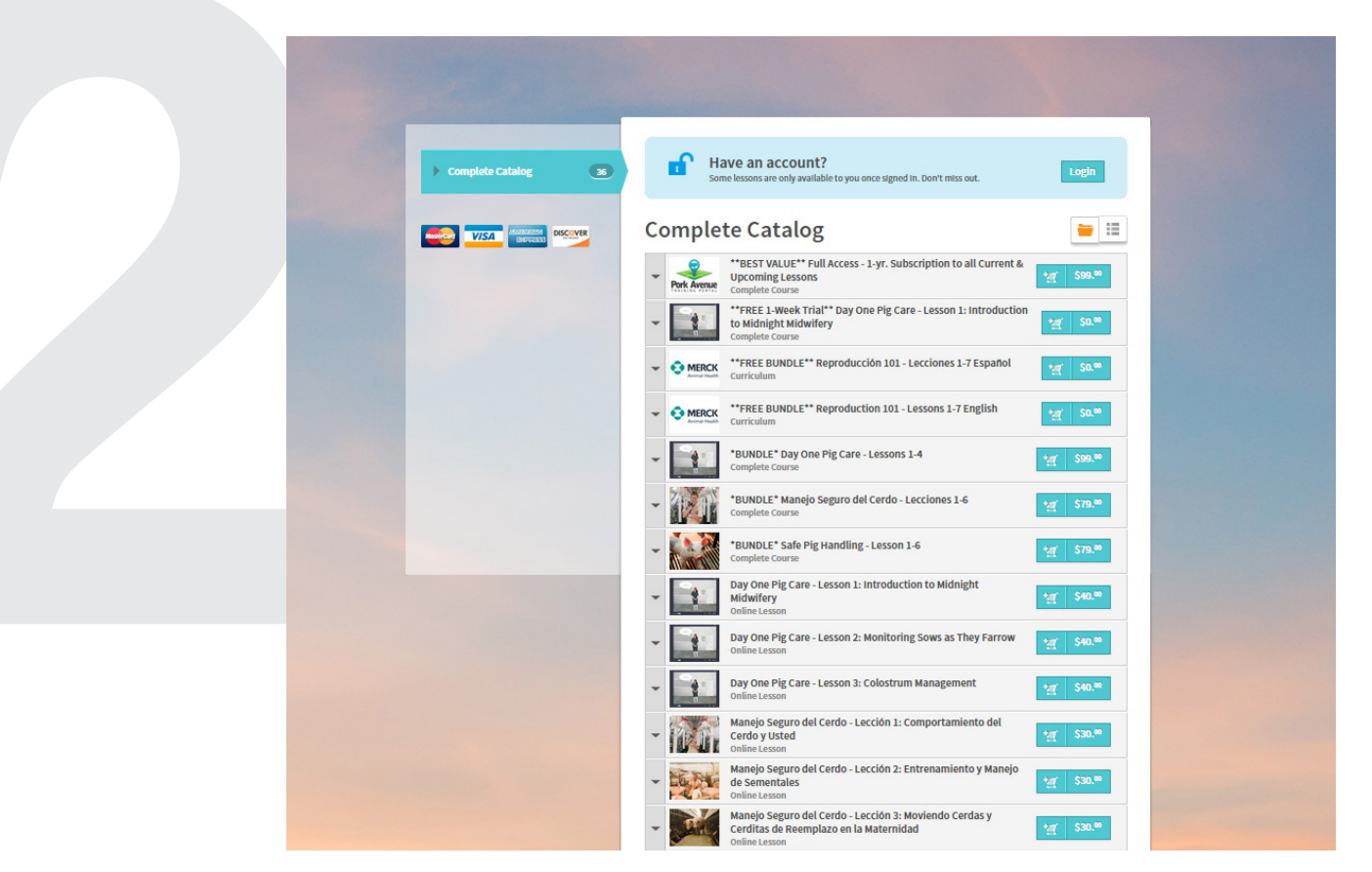

Add individual lessons or course bundles to your shopping cart by selecting the shopping cart icon.

|             | /erify the shopping cart and select <b>Proceed to your Cart</b> >                                                                                                    |  |
|-------------|----------------------------------------------------------------------------------------------------|--|
|             | Image: Complete Catalor     Image: Complete Catalor                                                                                                    |  |
|             | Image: Second second second |  |
| Pork Avenue | Note: When you confirm your cart you can also<br>apply <i>Coupon Codes</i> . Select <i>Continue Shopping</i><br>if you would like to purchase additional courses<br>before completing the transaction.                                                                                                    |  |

www.porkavenuetraining.com

|                                                                             | Your Shopping Cart                                                     | aut D Review O                |
|-----------------------------------------------------------------------------|------------------------------------------------------------------------|-------------------------------|
|                                                                             |                                                                        | Coupon Code Apply             |
| Purchase Summary                                                            | Lesson Details *BUNDLE* Safe Pig Handling - Lesson 1-6 Complete Course | Price (per seat) Seats Remove |
| I Item(s) In your Cart     Sub Total: \$79.00     ✓ Total Discount: -\$0.00 |                                                                        | ③ Sub Total: \$79.00          |
| Purchase Total: \$79.00 Proceed to Checkout >                               |                                                                        | Proceed to Checkout >         |
| Continue Shopping                                                           |                                                                        | + <u>Continue Shopping</u>    |
|                                                                             |                                                                        |                               |

After clicking Proceed to Checkout > , new users will be able to set up their Pork Avenue account. Users that already have accounts will be asked to confirm their information before the purchase is completed.

|        | 0-0                                                                                                    | Do you already have an account?                            |           |                             |                                                                                                    |
|--------|----------------------------------------------------------------------------------------------------|------------------------------------------------------------|-----------|-----------------------------|----------------------------------------------------------------------------------------------------|
|        | Purchase Summary                                                                                                    | ○ Yes, I already have an account — Sign In.                |           |                             |                                                                                                    |
|        | Sub Total: \$79.00<br>Total Discount: -\$0.00<br>Purchase Total: \$79.00<br>Continue Shopping                                                                                                    | No, I would like to create a new account to continue my    | purchase. | 2.                          | 2                                                                                                    |
|        |                                                                                                    | Please enter your details below * Required                 |           |                             | 1                                                                                                    |
|        |                                                                                                    | First Name *                                               |           |                             | The second second secon |
|        |                                                                                                    | Last Name *                                                |           |                             |                                                                                                    |
|        |                                                                                                    | Middle Name                                                |           |                             |                                                                                                    |
|        |                                                                                                    | Phone                                                      |           |                             |                                                                                                    |
|        |                                                                                                    | Address *                                                  |           |                             |                                                                                                    |
|        |                                                                                                    | Address 2                                                  |           |                             | T WIT HUN                                                                                                    |
|        | Contra -                                                                                                    | - Select a Country -                                       | •         |                             |                                                                                                    |
|        | And a state of the state of the | - Select a State/Province -                                | •         |                             |                                                                                                    |
| 39 753 | the second second second                                                                                                    | City*                                                      |           |                             | State Barrie Lines                                                                                                    |
|        |                                                                                                    | Postal/Zip Code *                                          |           |                             |                                                                                                    |
|        | 《《》、《》、《》、《》                                                                                                    | Email *                                                    |           |                             |                                                                                                    |
|        | THE CALLSON                                                                                                    | - Select a Language -                                      | •         |                             |                                                                                                    |
|        |                                                                                                    | - Select a Previous Access to Safe Pig Handling Training - | •         |                             |                                                                                                    |
|        | AND NO.                                                                                                    | Please choose a username and password * Required           |           |                             | ALC: NOT                                                                                                    |
|        | CANE.                                                                                                    | Username *                                                 |           |                             |                                                                                                    |
|        |                                                                                                    | Password (8 Char. Min) *                                   | 0         |                             |                                                                                                    |
|        |                                                                                                    | Re-enter Password (8 Char. Min) *                          |           |                             |                                                                                                    |
|        |                                                                                                    |                                                            |           |                             |                                                                                                    |
|        |                                                                                                    |                                                            | Pr        | oceed to Checkou <u>t</u> > |                                                                                                    |
|        |                                                                                                    |                                                            |           |                             |                                                                                                    |
|        | Patron Baller - Ok Language Taultah                                                                                                    |                                                            |           |                             | All already                                                                                                    |

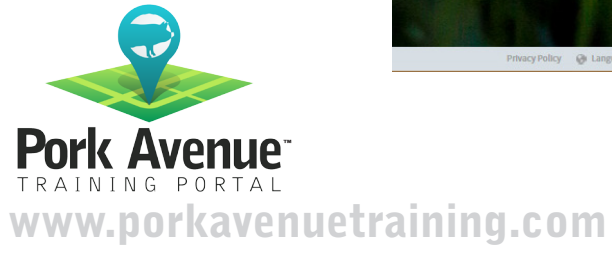

|                                                                                                    | You are logged in as: Tim Higgins 1 Cart 🛒                                                                                  |   |
|----------------------------------------------------------------------------------------------------|----------------------------------------------------------------------------------------------------|---|
| Purchase Summary                                                                                                    | Information Review Cart  Information Confirm your information You are logged in as: Your Name. Not you? Proceed to Checkout | 1 |
| Sub Total: \$79.00<br>Sub Total: \$79.00<br>Porchase Total: \$79.00<br>Purchase Total: \$79.00<br>Continue Shopping<br>VISA Received Received R |                                                                                                    |   |

After setting up a new account or confirming an established account, select Proceed to Checkout > again.

This will take you to a *Checkout* page where you will enter your payment information:

|    | <u> </u>                                                                                                    | Review Cart O Information Checkout Checkout               |                   |
|----|----------------------------------------------------------------------------------------------------|-----------------------------------------------------------|-------------------|
|    | Purchase Summary<br>Purchase Summary<br>Purchase Summary<br>Filtem(s) in your Cart<br>*BUNDLE* Safe Pig Handling - Lesson<br>1-6<br>Complete Course<br>Stry Safe                                                                                                    | Payment Method                                            |                   |
|    | Seats: 1                                                                                                    | Your Name<br>Your Name                                    | 1                 |
|    | Total Discount:   -\$0.00     Purchase Total:   \$79.00                                                                                                    | Your@email.com Address*                                   |                   |
|    | Com a l                                                                                                    | Your City                                                 | H WW .            |
|    |                                                                                                    | Your Country                                              | State Bill (1976) |
| 5- |                                                                                                    | Your State                                                |                   |
|    | STREET, STREET, STREET | Your Zip Code                                             |                   |
|    |                                                                                                    | Phone *                                                   | 11211             |
|    | NOT THE CARDS                                                                                                    | Credit Card Information and Expiration Details * Required |                   |
|    | A REAL PROPERTY OF A REAL                                                                                                    | - Select a Credit Card -                                  |                   |
|    |                                                                                                    | Credit Card Number                                        |                   |
|    |                                                                                                    | Security Code (CVV2)                                      |                   |
|    |                                                                                                    |                                                           |                   |

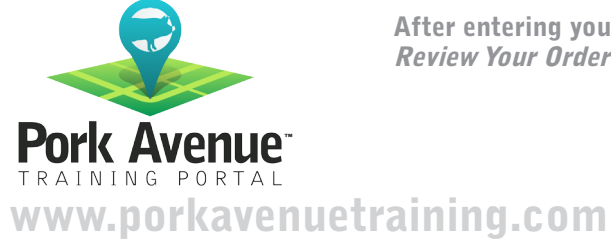

After entering your information, click **Proceed** to go to the *Review Your Order* page and finalize your course enrollment.

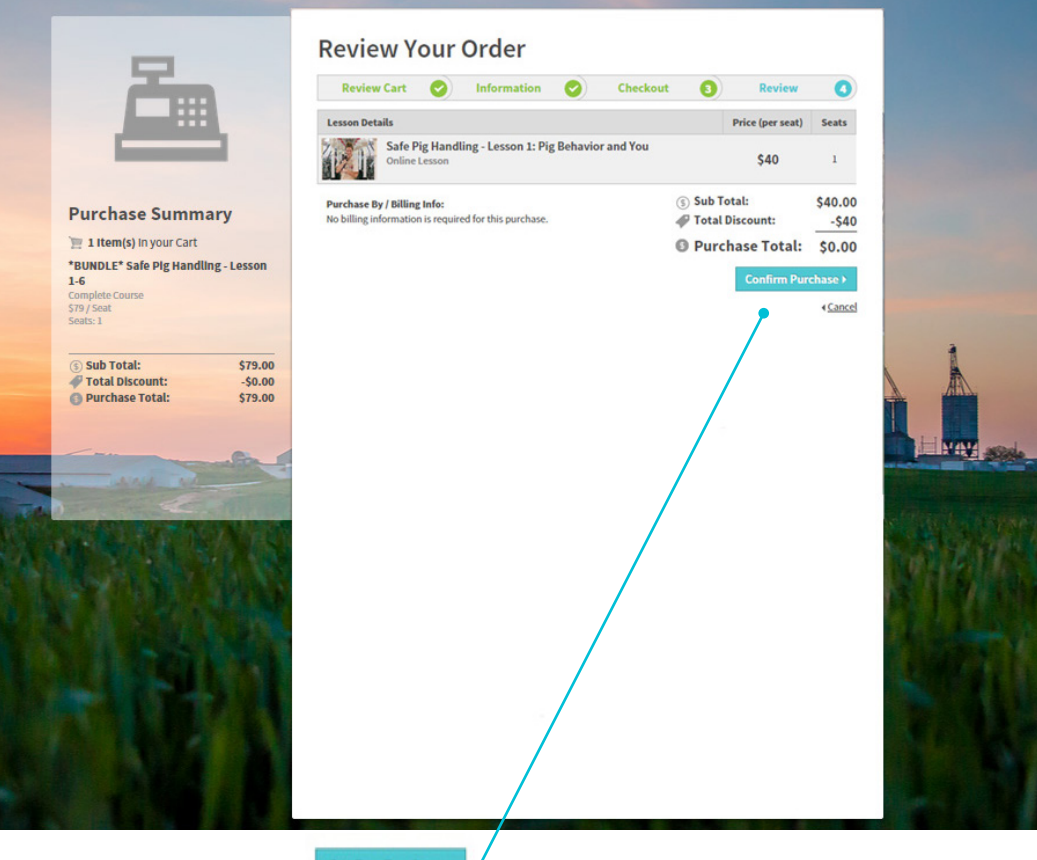

Review your order and click to complete the transaction

Confirm Purchase >

A receipt will be sent automatically to your email, but you will also be given the opportunity to print a copy of the invoice from the *Order Completed* page.

|                                                                                                    | Review Cart 🥝                                                       | Information                                            | Checkout                  | 0                 | Review 🤇   |
|----------------------------------------------------------------------------------------------------|---------------------------------------------------------------------|--------------------------------------------------------|---------------------------|-------------------|------------|
|                                                                                                    | How to access you                                                   | r courses:                                             |                           |                   |            |
| You have successfully completed yo<br>purchase. Please check your email i<br>for a email receipt. Also, you can vie<br>printable version below. | ur<br>tho<br>tho<br>w a<br>Invoice #717b6ddb                        | essons<br>e purchased are now availabl                 | : in My Lessons.          |                   | Print Rece |
|                                                                                                    |                                                                     |                                                        |                           |                   |            |
| Print Receipt 🕴                                                                                                    | Order Receipt                                                       |                                                        |                           |                   |            |
| Print Receipt                                                                                                    | Order Receipt Monticello 61856 Date: Mon Dec 08 2014                | Purchase By / Billing Inf<br>No billing information is | o:<br>required for this p | urchase.          |            |
| Print Receipt                                                                                                    | Order Receipt Monticello 61856 Date: Mon Dec 08 2014 Lesson Details | Purchase By / Billing Inf<br>No billing information is | o:<br>required for this p | urchase.<br>Seats | Price      |

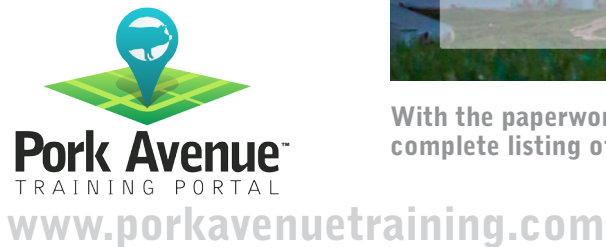

With the paperwork behind you, click **Start Browsing** to see a complete listing of your recently enrolled lessons and start learning!